# LWL TutorBird Handbook

## 1. Log into your student portal

| €1.604.719.7889 ■info@learnwithliann.com       |                                                   |              |          |            |        |          |
|------------------------------------------------|---------------------------------------------------|--------------|----------|------------|--------|----------|
| (Les and And And And And And And And And And A | Hom                                               | e Courses ~  | Our Team | Contact Us | Login  | Q        |
| Logi                                           | n to Access Your Stude                            | nt Por       | tal      |            |        |          |
| Frc                                            | m your portal, you'll be able to manage your less | on bookings  |          |            |        |          |
| with                                           | your tutor(s), access learning resources and hom  | work, review | ,        |            |        |          |
|                                                | lesson history and study habits, and more         |              |          |            |        |          |
|                                                |                                                   |              |          |            |        |          |
|                                                | Login                                             |              |          |            |        |          |
|                                                | Email address                                     |              |          |            |        |          |
|                                                | Enter email                                       |              |          |            |        |          |
|                                                | Password                                          |              |          |            |        |          |
|                                                | Password                                          |              |          |            |        |          |
|                                                | I am using a public or shared computer            |              |          |            |        |          |
|                                                | Login                                             |              |          |            |        |          |
|                                                | Forgot your password?                             |              |          |            | nalish | <b>、</b> |
|                                                |                                                   |              |          |            | J      |          |

- Visit our website: https://www.learnwithliann.com/login/
- Your account was created upon registration with LWL.
- If you forgot your password, click "Forgot your password?" and enter the email you used upon registration to reset your password.

### 2. View recent teacher comments and upcoming classes

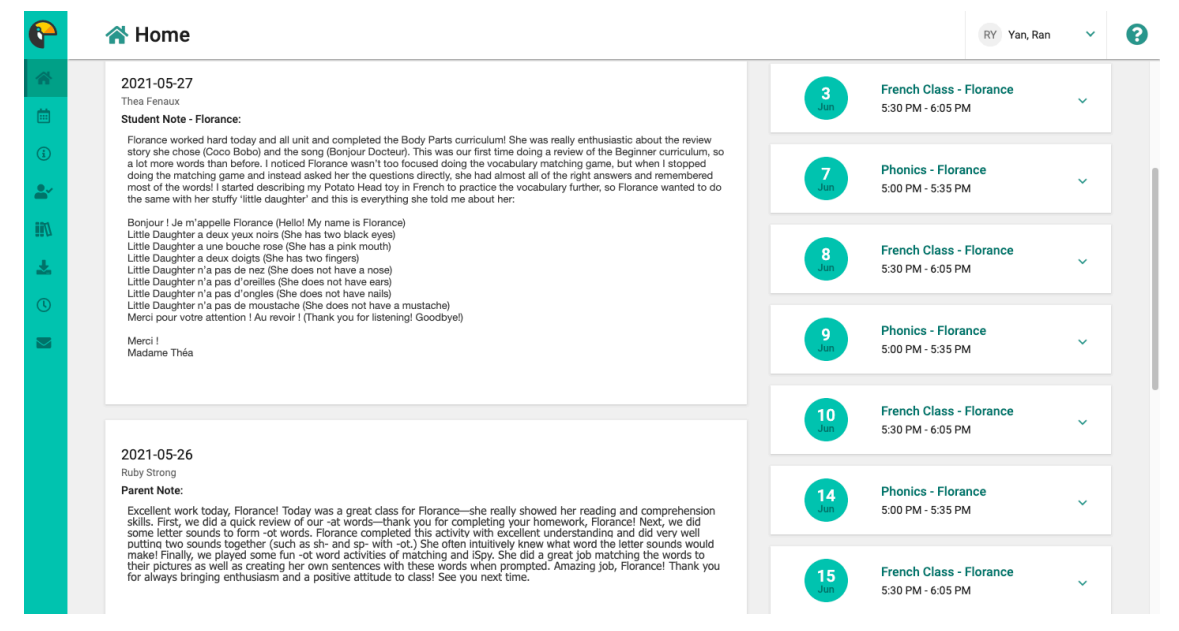

- Once logged in, the homepage will show recent class notes from teachers on the left hand column.
- The right hand column will list upcoming classes for your child.

#### 3. View all past comments and class history

| Learr    | ו With Liann       |                          | Source over the last<br>You've attended 35 of 37 scheduled events (0 absences) | 90 days.            |            |       |
|----------|--------------------|--------------------------|--------------------------------------------------------------------------------|---------------------|------------|-------|
|          | Home               |                          | Image: Report 2021-05-30 ▼                                                     |                     |            |       |
|          |                    |                          | EVENT                                                                          | DATE/TIME           | ATTENDANCE | NOTES |
| Ē        | Calendar           | ):00 hours in the past 7 | French Class                                                                   | 2021-05-27 5:30 PM  | Present    |       |
| i        | Contact Info       | week.                    | Phonics                                                                        | 2021-05-26 5:00 PM  | Present    | 2     |
| <b>.</b> | Attendance & Notes |                          | French Class                                                                   | 2021-05-20 5:30 PM  | Present    |       |
|          | Lending Library    | 1                        | Phonics                                                                        | 2021-05-19 5:00 PM  | Present    | 2     |
|          |                    |                          | French Class                                                                   | 2021-05-18 5:30 PM  | Present    |       |
| *        | Online Resources   |                          | Intermediate - Early Stanutelling                                              | 2021-05-16 10:00 AM | Present    | B     |
|          | Otudu Law          | <b>c</b>                 | Internediate - Lany Storytening                                                | 2021-03-10 10.00 AW | riesent    | Ξ     |
| 0        | Study Log          | 0                        | French Class                                                                   | 2021-05-13 5:30 PM  | Present    |       |
|          | Message History    |                          | French Class                                                                   | 2021-05-11 5:30 PM  | Present    |       |

- Hover over the left hand column and click "Attendance & Notes".
- View all the past comments teachers have left and see the past classes your child has attended.

# 4. Access emailed homework assignments, class material, and pre-recorded lessons

| earn Wit       | th Liann          |       |                         |                                                          |                    |
|----------------|-------------------|-------|-------------------------|----------------------------------------------------------|--------------------|
| 🕋 Ho           | ome               |       |                         |                                                          |                    |
| 📅 Ca           | alendar           | ):    | FROM                    | SUBJECT                                                  | DATE/TIME 🕹        |
| (i) Co         | ontact Info       | we 1  | info@learnwithliann.com | 🤾 👖 Clothing 🎬 🥒 (Beginner, Week 1) - Thursday, June 3rd | 2021-05-30 1:12 PM |
| 🚉 At           | ttendance & Notes |       |                         | · Stand · Analy Marks Marks Transfer has to              | 0001.05.00.1.00 D  |
| <b>ji</b> ∖ Le | ending Library    | 1<br> | info@learnwithliann.com | 🖣 📲 Food 🗢 🔪 (Newble, Week 1) - Tuesday, June 1st        | 2021-05-30 1:02 PM |
| 🛓 Or           | nline Resources   |       |                         |                                                          |                    |
| () St          | udy Log           | s     |                         |                                                          |                    |
| Me             | essage History    |       |                         |                                                          |                    |
| ubject         |                   |       |                         |                                                          |                    |

🍓 🥛 Food 🍝 🍗 (Newbie, Week 1) - Tuesday, June 1st

#### Message

Bonjour !

Dear students,

Here is our pre-recorded lesson for Food (Newbie, Week 1), our story this week is: Un peu, beaucoup, à la folie ! par Jeanne Boyer.

Please access your story, worksheet guide, and printable PDF here: <u>https://www.learnwithliann.com/early-french-food-newbie-week-1/</u>

Merci ! Madame Théa, Head French Teacher • Hover over the left hand column and click "Message History".

• View past homework assignments, class material, and links to pre-recorded lessons.

• Click the " <sup>(+)</sup>" to enlarge the message and see the teacher's full email.

# 5. Hand in homework assignments to teachers

| Lear     | n With Liann          |                          |
|----------|-----------------------|--------------------------|
| *        | Home                  |                          |
| Ē        | Calendar              | ):00 hours in the past 7 |
| i        | Contact Info          | week.                    |
| <b>.</b> | Attendance & Notes    |                          |
| ii\      | Lending Library       |                          |
| Ł        | Online Resources      |                          |
|          | Study Log             | s                        |
|          | Message History       |                          |
|          |                       |                          |
| < E      | ack To Study Overview |                          |
|          | Study Log Details     |                          |

| Date        | Duration                              |         |
|-------------|---------------------------------------|---------|
| 2021-05-30  | 30                                    | Minutes |
| Notes       |                                       |         |
| Attachments |                                       |         |
|             |                                       |         |
|             |                                       |         |
|             | 4                                     |         |
|             | Add A File                            |         |
|             | Add A File<br>Or Drop Files To Upload |         |
|             | Add A File<br>Or Drop Files To Upload |         |
|             | Add A File<br>Or Drop Files To Upload | SAUE    |

and click "Study Log".

• To hand in an assignment, click "Add Time".

• Click "Add a file", choose the homework file from your computer/phone, and click "Save".

• Students may submit Word Documents, PDFs, or photos of their homework.